# Job Aid:

# Mentor Functionality OPCM Administrator Guide

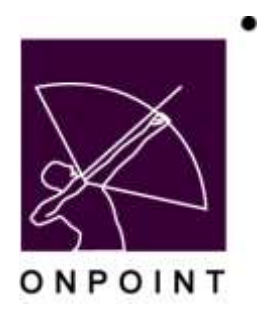

August 2014

This document contains proprietary and confidential information from OnPoint Digital, Inc. Any reproduction or distribution of these materials in whole or part without the expressed written consent of the company is strictly forbidden.

# **Table of Contents**

| Section 1: Overview        | 1 |
|----------------------------|---|
| Basic Mentor Functionality | 1 |
| Assigning Mentored Users   | 1 |
| Viewing a User's Mentor    | 1 |

## **Section 1: Overview**

#### **Basic Mentor Functionality**

New functionality has been added to the OnPoint system that allows Administrators to assign a Manager as a "mentor" to one or more users in the system. Once a Manager has had a user(s) assigned to him/her to mentor, the Manager can view dashboard reporting information and run standard reports for any assigned mentees via OnPoint's Performance Manager module. On the dashboard, Managers use "Select Group" and choose "**Mentored Users**" from the dropdown. This changes the charts to include only mentored users for that Manager.

**Note:** While any Manager may mentor multiple users, each user can only have one mentor.

### **Assigning Mentored Users**

Administrators can assign one or more mentored users to any Performance Manager in OPCM (Reporting- or Grouplevel).

1. Under the Users & Groups: Users, filter the list for Managers, and then select the desired Manager.

| D USER     | S & GROUPS: USER         | S                              |              |               |              |                   |             |                    |        |
|------------|--------------------------|--------------------------------|--------------|---------------|--------------|-------------------|-------------|--------------------|--------|
| Add        | 📲 User Wizerd 🖉 🕷        | Iobile User Wizard             | Last Name: A | BCDEFGHI      | KLMNDPQR     | 5 7 U V W X Y Z 🕅 | Show: Users | Managers Recor     | ds Go  |
| Filter     | Last Name:               | Org                            | anization:   |               | Login ID:    |                   | Apply Clear | 1                  |        |
| 1D         | User Name (click to sele | ect)                           | User Loga    | Title         |              | Organization      | 1           | Role               | Status |
| 00016      | Brown, Charlie           | n, Charlie dorown OnPoint Ever |              | OnPoint Event | t Instructor | OnPoint           |             | Group Manager      | Active |
| 00287      | Cobb, Bob                |                                | bcobb        | Maestro       |              | OnPoint Digit     | al, Inc.    | Group Manager      | Active |
| 00263      | Harris, Paige 🗲 💳        |                                | phanris      | Marketing Mar | nager        | OnPoint LMS       |             | Group Manager      | Active |
| 90259      | palmer, mike             |                                | mpaimer      | test          | OnPoint      |                   |             | Site Administrator | Active |
| a birth of |                          |                                |              |               |              |                   |             |                    |        |

2. Select the Management subtab for the Manager you selected.

| USERS & GROUPS: USER        |               |             |            | 1       |       |             |                |            |                |
|-----------------------------|---------------|-------------|------------|---------|-------|-------------|----------------|------------|----------------|
| User Information Assignment | s Memberships | Test Scores | Management | History | Notes | Performance | Mobile Profile | E-Commerce | Certifications |
| Name: Harris, Paige         |               | ÷,          | K          | 1       |       |             |                |            |                |
| Group Management            | Assign        |             |            | ~       |       |             |                |            |                |
| OnPoint Staff Sales Reps    |               |             |            | 2       |       |             |                |            |                |
| C Mentored Users            | Assign        | -           |            |         |       |             |                |            |                |
| 0 user(s)                   |               |             |            |         |       |             |                |            |                |

3. Adjacent to the **Mentored Users** heading, select the <u>Assign</u> link and assign any user(s) to that Manager that he/she will mentor. Click the Finished button to return to the Management sub tab for the Manager.

### Viewing a User's Mentor

Administrators can see who a user's mentor is by selecting the memberships tab for any user. If the user has been assigned a mentor, that name will display at the bottom of the list under "Mentor".

OnPoint Digital, Inc. August 2014 All Rights Reserved 1 of 2

| USERS & GROUPS: USER                                                                                                    |             |        |  |  |  |
|----------------------------------------------------------------------------------------------------|-------------|--------|--|--|--|
| User Information                                                                                                    | Memberships |        |  |  |  |
| Name: Harris, Paige                                                                                                    |             |        |  |  |  |
| S Group Membership Ass                                                                                                    |             |        |  |  |  |
| OnPoint Testers<br>Sales Team<br>The Testing Group<br>V1729 The Quantum of Mobile Learning<br>WES Demo Group<br>Click a group name to set or clear it as the user's primary group |             |        |  |  |  |
| 🕮 Job Code Assignme                                                                                                    | ents        | Assign |  |  |  |
| Click a job code to set or clear it as the user's primary job code                                                                                                    |             |        |  |  |  |
| E Location Assignment                                                                                                    | Assign      |        |  |  |  |
| Mentor<br>bonnie boyette                                                                                                    |             |        |  |  |  |